Dept. IT Service & Business Partner 18/11/2022

# buku panduan CALL OUT

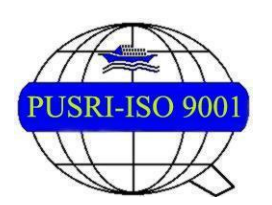

PT PUPUK SRIWIDJAJA PALEMBANG Departemen IT Services & Business Partner

# **DAFTAR ISI**

| 1 | RANGKUMAN FITUR APLIKASI     | 3  |
|---|------------------------------|----|
| 2 | 3                            | 3  |
| 3 | Error! Bookmark not defined. | 8  |
| 4 | 11                           | 13 |

## 1. RANGKUMAN FITUR APLIKASI

Upah Call Out adalah bagian dari imbalan call out sebagai kompensasi atas kelebihan jam kerja di luar waktu normal pada saat pelaksanaan pekerjaan call out dan diberikan hanya 1(satu) kali per kejadian yang membutuhkan pemanggilan call out tersebut.

## 2. USER GUIDE SUPERINTENDENT

Menu Call Out dapat diakses di <u>https://iam.pusri.co.id/</u>. Login sesuai Badge dan Password ekiosk. Kemudian klik tombol Login. Tampilan yang akan muncul seperti di bawah ini, kemudian login menggunakan username dan password sesuai otorisasi yang telah diberikan.

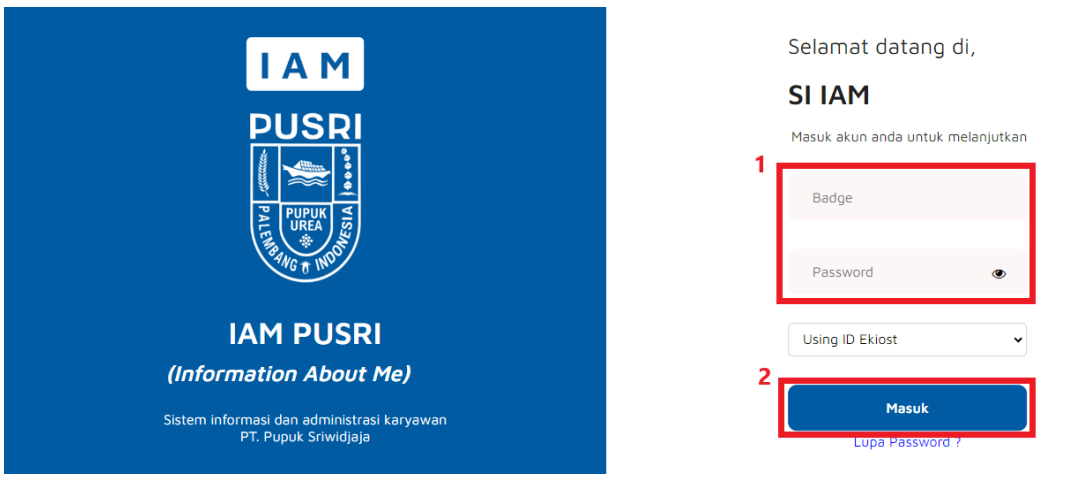

Jika berhasil login, akan tampil halaman home dan seluruh menu yang dapat diakses. Berikut cara melakukan aksi pada menu Call Out:

## 1. Mengajukan Call Out

Klik Menu ADM & Kesejahteraan > Call out > Pengajuan Call out

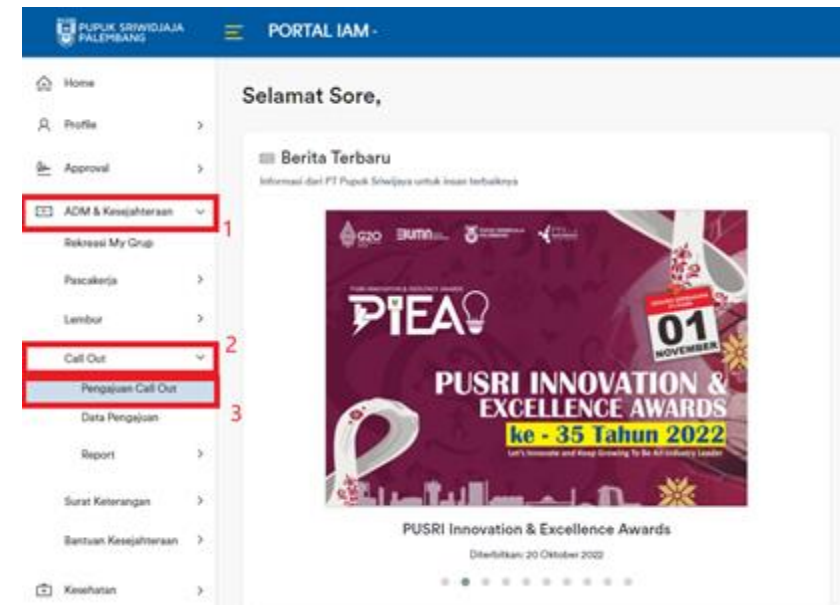

Note: Hanya Superintendent dengan grade 3B yang dapat mengajukan Call Out Menampilkan halaman Pengajuan yang berisi Form Pengajuan Call Out, isi data form lalu klik Simpan

|            | PUPUK SRIWIDJAJA                                        |             | ≡ POF    | RTAL IAM -                      | A 🔵                                                                | *    |  |  |  |  |  |  |  |
|------------|---------------------------------------------------------|-------------|----------|---------------------------------|--------------------------------------------------------------------|------|--|--|--|--|--|--|--|
| ŵ          | Home                                                    |             | Penga    | aiuan                           |                                                                    |      |  |  |  |  |  |  |  |
| 8          | Profile                                                 | >           | Call Ou  | ut / Pengajuan                  |                                                                    |      |  |  |  |  |  |  |  |
| <u>Qar</u> | Approval                                                | >           |          |                                 |                                                                    |      |  |  |  |  |  |  |  |
| •••        | ADM & Kesejahteraan                                     | >           |          |                                 | Form Pengajuan Call Out                                            |      |  |  |  |  |  |  |  |
| ÷          | Kesehatan                                               | >           |          |                                 |                                                                    |      |  |  |  |  |  |  |  |
| 0          | Absen & Koreksi Absen                                   | >           |          | Unit Kerja                      | DEP. KESELAMATAN & KESEHATAN KERJA                                 |      |  |  |  |  |  |  |  |
| 8          | Lainnya                                                 | >           |          | Tanggal                         | 01/11/2022                                                         |      |  |  |  |  |  |  |  |
| ۍ<br>۲     | FAQ & Manual Book                                       | >           |          | Untuk Melaksanakan<br>Pekerjaan | acara                                                              |      |  |  |  |  |  |  |  |
| 4          | ootting                                                 | ĺ           |          | Alasan Pekerjaan Harus          | briefing acara                                                     |      |  |  |  |  |  |  |  |
|            |                                                         |             |          | Dilaksanakan                    | h.                                                                 |      |  |  |  |  |  |  |  |
|            | Neter                                                   | <b>с:</b> . |          |                                 | naisifarra karana tidak kisa diukak                                |      |  |  |  |  |  |  |  |
|            | Note:                                                   | ווט         | monon (  | untuk teliti saat me            | engisi form, karena tidak bisa diuban                              |      |  |  |  |  |  |  |  |
|            |                                                         |             |          |                                 |                                                                    |      |  |  |  |  |  |  |  |
|            | Akan me                                                 | na          | impilka  | n pop up konfirm                |                                                                    |      |  |  |  |  |  |  |  |
|            |                                                         |             |          | Apakah anda yakin ingi          | in Simpan?                                                         |      |  |  |  |  |  |  |  |
|            | Cancel                                                  |             |          |                                 |                                                                    |      |  |  |  |  |  |  |  |
|            | Cancel OK                                               |             |          |                                 |                                                                    |      |  |  |  |  |  |  |  |
|            | Maka akan menampilkan notifikasi seperti gambar dibawah |             |          |                                 |                                                                    |      |  |  |  |  |  |  |  |
|            | Scroll ke                                               | e k         | bawah    | dan klik <sup>Tambal</sup>      | <mark>h Karyawan</mark> maka akan menampilkan pop up Tan           | าbah |  |  |  |  |  |  |  |
|            | Karyawa                                                 | n.          | lsi form | n lalu klik Submit              |                                                                    |      |  |  |  |  |  |  |  |
|            |                                                         |             |          | Tambah Karyaw                   | van                                                                |      |  |  |  |  |  |  |  |
|            |                                                         |             |          | Badge *                         |                                                                    |      |  |  |  |  |  |  |  |
|            |                                                         |             |          |                                 | Ψ                                                                  |      |  |  |  |  |  |  |  |
|            |                                                         |             |          | Jumlah Jam *                    |                                                                    |      |  |  |  |  |  |  |  |
|            |                                                         |             |          | 1 Jam                           |                                                                    |      |  |  |  |  |  |  |  |
|            |                                                         |             |          | *) wajib diisi                  |                                                                    |      |  |  |  |  |  |  |  |
|            |                                                         |             |          |                                 | 2<br>Submit                                                        |      |  |  |  |  |  |  |  |
|            | Note:                                                   | Ma          | aksimal  | jumlah Call Out hai             | nya 3 jam, jika lebih dari 3 jam maka <b>tetap</b> akan dihitung 3 | }    |  |  |  |  |  |  |  |
| jam        | I.                                                      |             |          |                                 |                                                                    |      |  |  |  |  |  |  |  |

Maka akan menampilkan pop up konfirmasi, lalu klik OK

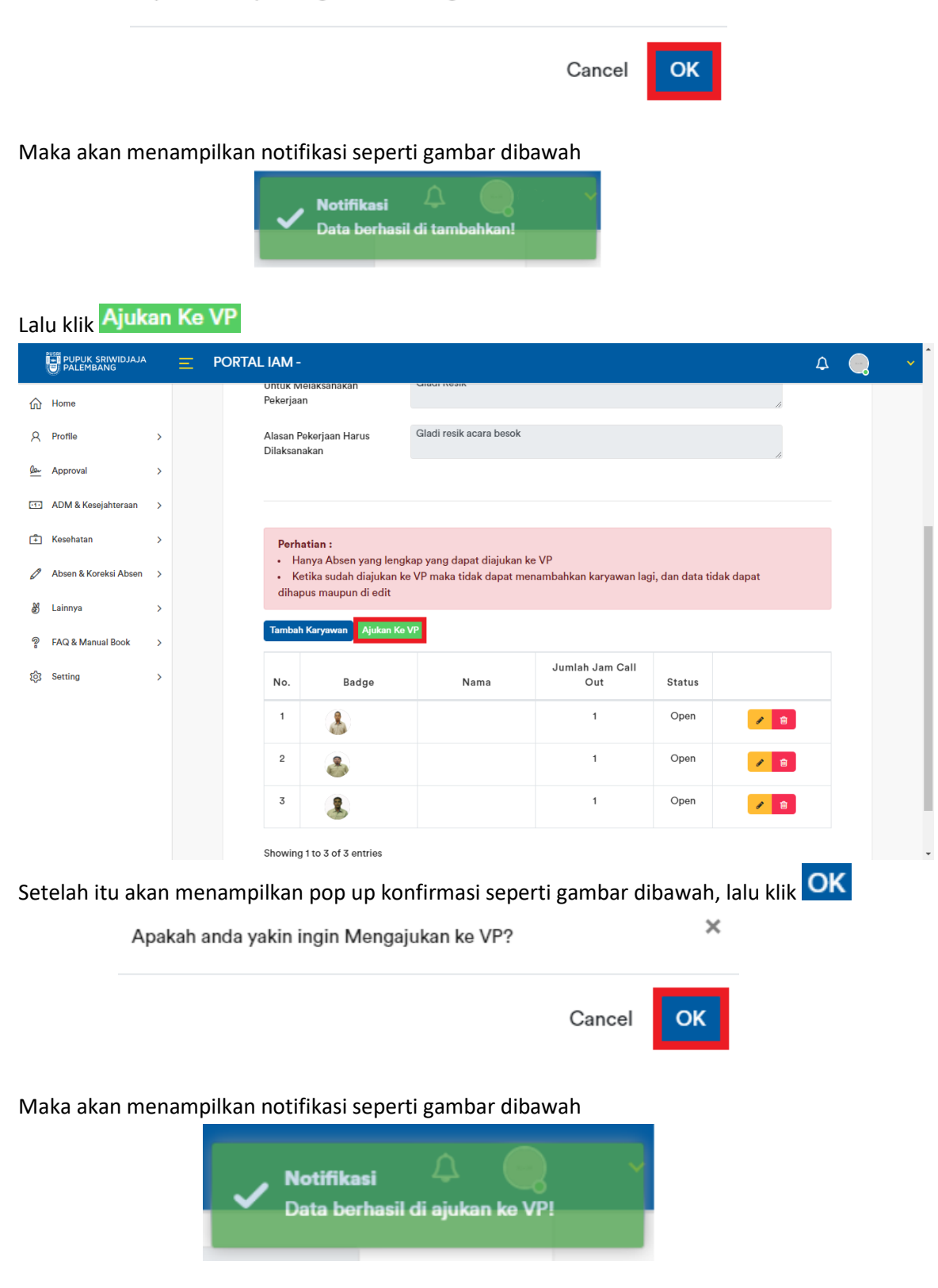

#### 2. Melihat Seluruh Data Pengajuan Call Out

Pada halaman ini selain dapat mengecek form Call Out yang telah dibuat, juga dapat mengajukan form Call Out ke VP Shift\*.

## Klik pada menu ADM & Kesejahteraan > Call Out > Data Pengajuan

|             | PUPUK SRIWIDJAJA<br>PALEMBANG           |            | E PORTAL IAM -                                                  |                                      | ۵ |  |
|-------------|-----------------------------------------|------------|-----------------------------------------------------------------|--------------------------------------|---|--|
| ۵           | Home                                    |            | Selamat Sore,                                                   |                                      |   |  |
| <u>Ren</u>  | Approval                                | >          | Berita Terbaru  Informasi dari PT Pupuk Sriwijaya untuk insan t | terbaiknya                           |   |  |
| <b>(11)</b> | ADM & Kesejahteraan<br>Rekreasi My Grup | ~ 1        |                                                                 |                                      |   |  |
|             | Pascakerja<br>Lembur                    | >          | 11-0-0                                                          |                                      |   |  |
| C           | Call Out<br>Pengajuan Call Out          | ~ 2        | ЛЛЛЛ                                                            | PUSRI                                |   |  |
|             | Data Pengajuan<br>Surat Keterangan      | <b>,</b> 3 | 3                                                               |                                      |   |  |
|             | Bantuan Kesejahteraan                   | >          | <b>∋rbaik Periode 2022</b><br>Oktober 2022                      |                                      |   |  |
| ÷           | Kesehatan                               | >          |                                                                 | PUSRI Innovation (<br>Diterbitkan: : |   |  |
| D           | Absen & Koreksi Absen                   | >          |                                                                 |                                      |   |  |

Maka akan menampilkan halaman Data Pengajuan

|         | PUPUK SRIWIDJAJA<br>PALEMBANG |    |              | . IAM -           |                     |            |                | ۵ |  |
|---------|-------------------------------|----|--------------|-------------------|---------------------|------------|----------------|---|--|
| ŵ       | Home                          |    | Data Pen     | gajuan            |                     |            |                |   |  |
| 8       | Profile                       | >  | Call Out / D | ata Pengajuan     |                     |            |                |   |  |
| Den     | Approval                      | >  |              |                   |                     |            |                |   |  |
| .1.     | ADM & Kesejahteraan           | ~  |              |                   |                     |            |                |   |  |
|         | Rekreasi My Grup              |    |              | No.               | Hari/Tanggal        | Status     | Tanggal Dibuat |   |  |
|         | Pascakerja                    | >  |              | 1                 | Selasa / 08-11-2022 | Diajukan   | 11-11-2022     |   |  |
|         | Coll Out                      | >  |              | 2                 | Rabu / 09-11-2022   | Approve VP | 11-11-2022     |   |  |
|         | Surat Keterangan              | >  |              |                   |                     |            |                |   |  |
|         | Bantuan Kesejahteraan         | >  |              | Showing 1 to 2 of | 2 entries           |            |                |   |  |
| (Ť)     | Kesehatan                     | >  |              |                   |                     |            |                |   |  |
| ß       | Absen & Koreksi Absen         | >  |              |                   |                     |            |                |   |  |
| 88      | Lainnya                       | \$ |              |                   |                     |            |                |   |  |
| ଞ       | EAO & Manual Rook             | ĺ  |              |                   |                     |            |                |   |  |
| 5<br>67 | Satting                       | ,  |              |                   |                     |            |                |   |  |

\*Jika ingin mengajukan form call out ke VP Shift, klik dan akan menampilkan halaman Detail Pengajuan. Scroll kebawah lalu klik Ajukan Ke VP

|             | PUPUK SRIWIDJAJA      |   | Ξŀ | PORTAL | IAM -                |                                                                                                    |                         |                        |        |   | ¢        |  |  |  |  |
|-------------|-----------------------|---|----|--------|----------------------|----------------------------------------------------------------------------------------------------|-------------------------|------------------------|--------|---|----------|--|--|--|--|
| 俞           | Home                  |   |    |        | Untuk M<br>Pekerjaa  | ielaksanakan<br>In                                                                                                    | GIGUI NESIK             |                        |        |   | te.      |  |  |  |  |
| 8           | Profile               | > |    |        | Alasan F<br>Dilaksan | ekerjaan Harus                                                                                                    | Gladi resik acara besok |                        |        |   |          |  |  |  |  |
| <u>le</u> ~ | Approval              | > |    |        | Dhaksan              |                                                                                                    |                         |                        |        |   | 6        |  |  |  |  |
| -1-         | ADM & Kesejahteraan   | > |    |        |                      |                                                                                                    |                         |                        |        |   |          |  |  |  |  |
| Ŧ           | Kesehatan             | > |    |        | Perh                 | atian :                                                                                                    |                         | 10                     |        |   |          |  |  |  |  |
| Ø           | Absen & Koreksi Absen | > |    |        | • H                  | Hanya Absen yang tengkap yang dapat diajukan ke VP     Ketika sudah diajukan ke VP maka tidak dapat menambahkan karyawan lagi, dan data tidak dapat dihanus manunun di edit |                         |                        |        |   |          |  |  |  |  |
| 쯇           | Lainnya               | > |    |        | una                  | ous maupun di <del>c</del> uit                                                                                                    |                         |                        |        |   |          |  |  |  |  |
| ?           | FAQ & Manual Book     | > |    |        | Tambal               | Ajukan Ke V                                                                                                    | /P                      |                        |        |   |          |  |  |  |  |
| 礅           | Setting               | > |    |        | No.                  | Badge                                                                                                    | Nama                    | Jumlah Jam Call<br>Out | Status |   |          |  |  |  |  |
|             |                       |   |    |        | 1                    | 3                                                                                                    |                         | 1                      | Open   | 1 | <b>a</b> |  |  |  |  |
|             |                       |   |    |        | 2                    | 3                                                                                                    |                         | 1                      | Open   |   | ê        |  |  |  |  |
|             |                       |   |    |        | 3                    | 3                                                                                                    |                         | 1                      | Open   | 1 | •        |  |  |  |  |

Setelah itu akan menampilkan pop up konfirmasi seperti gambar dibawah, lalu klik OK

Apakah anda yakin ingin Mengajukan ke VP?

Cancel OK

×

Maka akan menampilkan notifikasi seperti gambar dibawah

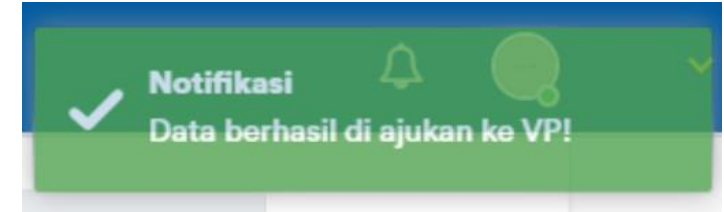

## 3. USER GUIDE APPROVER (VP SHIFT)

# 1. Approve Data Pengajuan Call Out

Pada menu Approval, klik submenu Pengajuan Call Out

|            | PUPUK SRIWIDJAJA      |   | ≡ PORTAL IAM -                                                          |
|------------|-----------------------|---|-------------------------------------------------------------------------|
| ώ          | Home                  |   | Selamat Sore.                                                           |
| 8          | Profile               | > |                                                                         |
| <u>Ren</u> | Approval              | ~ | Berita Terbaru                                                          |
|            | Rekreasi              |   | mormaar van i'n opus onwijaya unos maan teroamnya.                      |
|            | Pengajuan Call Out    |   |                                                                         |
|            | ADM & Kesejahteraan   | > |                                                                         |
| ÷          | Kesehatan             | > |                                                                         |
| 0          | Absen & Koreksi Absen | > |                                                                         |
| 8          | Lainnya               | > | Read?                                                                   |
| 2          | FAQ & Manual Book     | > |                                                                         |
| ŝ          | Setting               | > | Uji Publik Pekerja Terbaik Periode 2022<br>Diterbitkan: 25 Oktober 2022 |
|            |                       |   |                                                                         |

Note: Hanya VP Shift yang dapat mengakses menu Approval > Pengajuan Call Out

|         | PUPUK SRIWIDJAJA      | 1 |               | IAM -          |              |                         |                   |                   |          | ۵ | • |
|---------|-----------------------|---|---------------|----------------|--------------|-------------------------|-------------------|-------------------|----------|---|---|
| 俞       | Home                  |   | Approval      |                |              |                         |                   |                   |          |   |   |
| 8       | Profile               | > | Call Out / Ap | oproval        |              |                         |                   |                   |          |   |   |
| Der     | Approval              | ~ |               |                |              |                         |                   |                   |          |   |   |
| _       | Rekreasi              |   |               |                |              |                         |                   |                   |          |   |   |
|         | Pengajuan Call Out    |   |               |                |              |                         |                   |                   |          |   |   |
| <b></b> | ADM & Kesejahteraan   | > |               | No.            | SPTD Shift   | Hari/Tanggal            | Status            | Tanggal<br>Dibuat |          |   |   |
| Ē       | Kesehatan             | > |               |                |              |                         |                   |                   |          |   |   |
| 0       | Absen & Koreksi Absen | > |               |                |              |                         |                   |                   |          |   |   |
| 8       | Lainnya               | > |               | 1              | e)           | Selasa / 08-11-<br>2022 | Belum<br>Approved | 11-11-2022        | <b>•</b> |   |   |
| @=      | FAQ & Manual Book     | > |               | 2              |              | Rabu / 09-11-<br>2022   | Approved<br>2/3   | 11-11-2022        | <b>*</b> |   |   |
| 1       | Setting               | > |               |                |              |                         |                   |                   |          |   |   |
|         |                       |   |               | Showing 1 to 2 | of 2 entries |                         |                   |                   |          |   |   |
|         |                       |   |               |                |              |                         |                   |                   |          |   |   |
|         |                       |   |               |                |              |                         |                   |                   |          |   |   |
|         |                       |   |               |                |              |                         |                   |                   |          |   |   |
|         |                       |   |               |                |              |                         |                   |                   |          |   |   |
|         |                       |   |               |                |              |                         |                   |                   |          |   |   |

Maka akan menampilkan halaman Approval

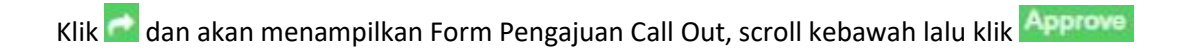

|                                                    | PUPUK SRIWIDJAJA<br>PALEMBANG                                                              |   |  | AL IAM -                 |                                            |                    |                      |                       |                   | 4                 |  | ~ |
|----------------------------------------------------|--------------------------------------------------------------------------------------------|---|--|--------------------------|--------------------------------------------|--------------------|----------------------|-----------------------|-------------------|-------------------|--|---|
| ŵ                                                  | Home                                                                                       |   |  | Alasan Pek<br>Dilaksanak | erjaan Harus<br>an                         | nene               |                      |                       |                   | 11                |  |   |
| 8                                                  | Profile                                                                                    | > |  |                          |                                            |                    |                      |                       |                   |                   |  |   |
| Dar                                                | Approval                                                                                   | > |  |                          |                                            |                    |                      |                       |                   |                   |  |   |
| •••                                                | ADM & Kesejahteraan                                                                        | > |  | Pembe<br>• App           | <b>ritahuan :</b><br>roval hanya bisa dila | kukan dari tanggal | l 1 sampai tanggal 2 | 20 setiap bulannya, l | karena sedang pro | ses               |  |   |
| ŧ                                                  | Kesehatan                                                                                  | > |  | perhitu                  | ngan gaji untuk tang                       | gal 21 ke atas     |                      |                       |                   |                   |  |   |
| 0                                                  | Absen & Koreksi Absen                                                                      | > |  | Approve                  | 8                                          |                    |                      |                       |                   |                   |  |   |
| 8                                                  | Lainnya                                                                                    | > |  | No.                      | Badge                                      |                    | Nama                 | Jumlah Ja             | am Call Out       | Status            |  |   |
| @=                                                 | FAQ & Manual Book                                                                          | > |  | 1                        | 3                                          |                    |                      |                       | 1                 | Belum<br>Approved |  |   |
| 3                                                  | Setting                                                                                    | > |  | 2                        | 8                                          |                    |                      |                       | 1                 | Belum<br>Approved |  |   |
|                                                    |                                                                                            |   |  | 3                        | \$                                         |                    |                      |                       | 3                 | Belum<br>Approved |  |   |
|                                                    | Tampil pop up konfirmasi, lalu klik OK<br>Apakah anda yakin ingin Approve Pengajuan ini? × |   |  |                          |                                            |                    |                      |                       |                   |                   |  |   |
|                                                    | Cancel                                                                                     |   |  |                          |                                            |                    |                      |                       |                   |                   |  |   |
| Akan menampilkan notifikasi seperti gambar dibawah |                                                                                            |   |  |                          |                                            |                    |                      |                       |                   |                   |  |   |
| Notifikasi 🕰 🥘                                     |                                                                                            |   |  |                          |                                            |                    |                      |                       |                   |                   |  |   |

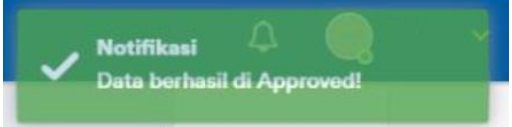

|          |                       | 1 |              | IAM -          |              |                       |                 |                   |          | ۵ | ~ |
|----------|-----------------------|---|--------------|----------------|--------------|-----------------------|-----------------|-------------------|----------|---|---|
| ଜ        | Home                  |   | Approva      |                |              |                       |                 |                   |          |   |   |
| 8        | Profile               | > | Call Out / A | pproval        |              |                       |                 |                   |          |   |   |
| Ren      | Approval              | ~ |              |                |              |                       |                 |                   |          |   |   |
|          | Rekreasi              |   |              |                |              |                       |                 |                   |          |   |   |
|          | Pengajuan Call Out    |   |              |                |              |                       |                 |                   |          |   |   |
|          | ADM & Kesejahteraan   | > |              | No.            | SPTD Shift   | Hari/Tanggal          | Status          | Tanggal<br>Dibuat |          |   |   |
| ÷        | Kesehatan             | > |              |                |              |                       |                 |                   |          |   |   |
| 0        | Absen & Koreksi Absen | > |              | 125            |              |                       |                 |                   | _        |   |   |
| 8        | Lainnya               | > |              | 1              |              | 2022                  | Approved        | 11-11-2022        |          |   |   |
| ?:       | FAQ & Manual Book     | > |              | 2              |              | Rabu / 09-11-<br>2022 | Approved<br>2/3 | 11-11-2022        | <b>•</b> |   |   |
| <b>1</b> | Setting               | > |              |                |              |                       |                 |                   |          |   |   |
|          |                       |   |              | Showing 1 to 2 | of 2 entries |                       |                 |                   |          |   |   |

## Status pada halaman Approval akan berubah menjadi Approved

Note: Approved 3/3 berarti sudah di-approve semuanya oleh VP Shift, sedangkan Approved 3/3 berarti terdapat badge yang belum bisa di approve VP Shift.

## 2. Monitoring Report Call Out

Pada halaman ini VP Shift dapat memonitor data Call Out yang telah diajukan. Berikut cara Monitoring Report Call Out:

Pada halaman home, klik menu ADM & Kesejahteraan > Call Out > Report > Monitoring

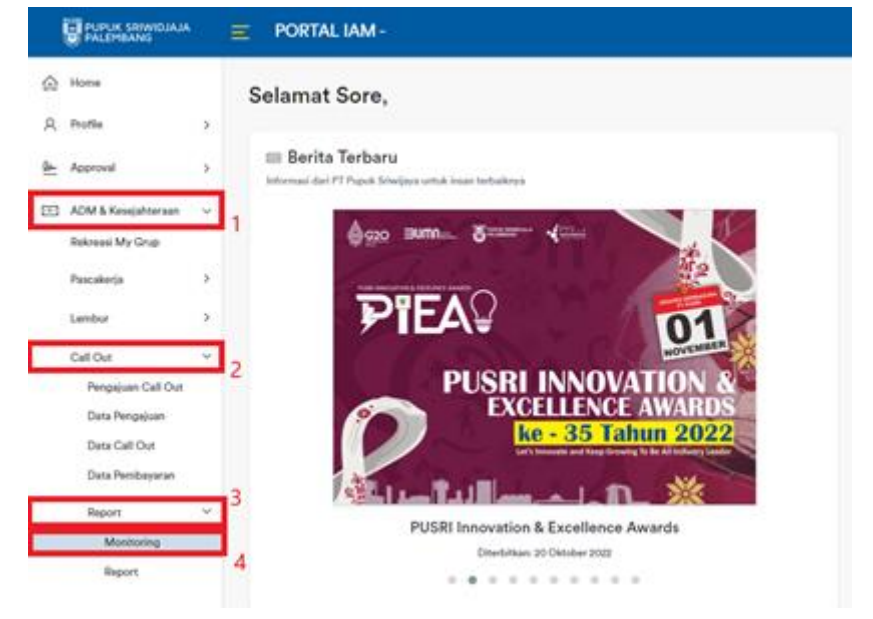

Maka akan menampilkan halaman Monitoring. Klik 🞑 untuk melihat detail Data Call Out

|            | PUPUK SRIWIDJAJA<br>PALEMBANG |   |            | L IAM -             |            |              |                            |   | 4 | ~ |
|------------|-------------------------------|---|------------|---------------------|------------|--------------|----------------------------|---|---|---|
| ŵ          | Home                          |   | Monitor    | ing                 |            |              |                            |   |   |   |
| 8          | Profile                       | > | Call Out / | Monitoring          |            |              |                            |   |   |   |
| <u>Qer</u> | Approval                      | > |            |                     |            |              |                            |   |   |   |
| -11        | ADM & Kesejahteraan           | ~ |            |                     |            |              |                            |   |   |   |
|            | Rekreasi My Grup              |   |            |                     |            |              | Tanggal                    |   |   |   |
|            | Pascakerja                    | > |            | No.                 | SPTD Shift | Hari/Tanggal | Dibuat                     |   |   |   |
|            | Lembur                        | > |            |                     |            |              |                            |   |   |   |
|            | Call Out                      | > |            |                     |            |              |                            | _ |   |   |
|            | Surat Keterangan              | > |            | 1                   |            | 2022-10-12   | 2022-11-16<br>09:34:47.477 | ~ |   |   |
|            | Bantuan Kesejahteraan         | > |            | Showing 1 to 1 of 1 | l entries  |              |                            |   |   |   |
| Ē          | Kesehatan                     | > |            | •                   |            |              |                            |   |   |   |
| 679        | Absen & Koreksi Absen         | > |            |                     |            |              |                            |   |   |   |
| 畿          | Lainnya                       | > |            |                     |            |              |                            |   |   |   |
| ୢ          | FAQ & Manual Book             | > |            |                     |            |              |                            |   |   |   |
| ൻ          | Satting                       |   |            |                     |            |              |                            |   |   |   |

#### 3. Melihat Report Call Out

Pada halaman ini Approver dapat melihat report data Call Out perbulan. Berikut cara melihat Report Call Out:

Pada halaman home, klik menu ADM & Kesejahteraan > Call Out > Report > Report

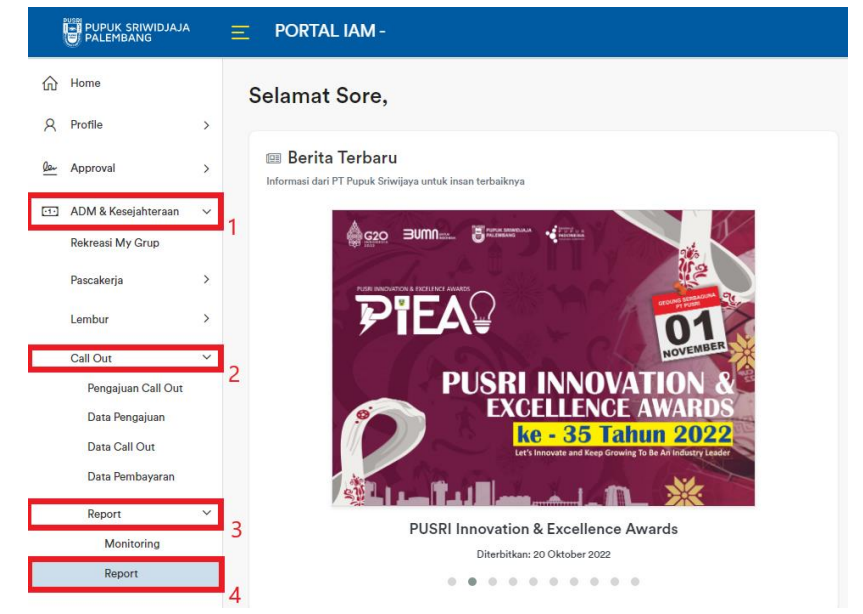

Maka akan menampilkan halaman Report, Pilih periode yang akan dihitung lalu klik Hitung Total

| PUPUK SRIWIDJAJA          | Ξ | POR     | TAL IAM -  |            |              |          |            |            |           | Δ 🤤    | ~ |
|---------------------------|---|---------|------------|------------|--------------|----------|------------|------------|-----------|--------|---|
| 合 Home                    |   | Repor   | t          |            |              |          |            |            |           |        |   |
| A Profile                 | > | Call Ou | t / Report |            |              |          |            |            |           |        |   |
| <u>Øar</u> Approval       | > |         |            |            | _            |          |            |            |           |        |   |
| ADM & Kesejahteraan       | ~ | Nove    | mber 2022  | <b>-</b> H | litung Total |          |            |            |           |        |   |
| Rekreasi My Grup          |   |         |            | 1          |              |          |            |            |           |        |   |
| Pascakerja                | > | No.     | Badge      | Nama       | Periode      | Golongan | Kode Shift | Jumlah Jam | Pekerjaan | Alasan | _ |
| Lembur                    | > |         |            |            |              |          |            |            |           |        |   |
| Call Out                  | > | 1       |            |            | 11-2022      | 4A       | S-3S4G-4   | 1          | tes       | tes    |   |
| Surat Keterangan          | > |         |            |            |              |          |            |            |           |        |   |
| Bantuan Kesejahteraan     | > | 2       |            |            | 11-2022      | 4A       | S-3S4G-1   | 2          | tes       | tes    |   |
| 🕂 Kesehatan               | > | 3       |            |            | 11-2022      | 4A       | S-3S4G-3   | 3          | tes       | tes    |   |
| 🖉 🛛 Absen & Koreksi Absen | > | 4       |            |            | 11-2022      | 4A       | S-3S4G-1   | 3          | tes       | tes    |   |

Maka akan menampilkan pop up Report Call Out untuk periode yang telah dipilih sebelumnya

Report Call Out Periode 2022-11

.

| Total Karyawan | Total Jam | Total Upah |
|----------------|-----------|------------|
| 7              | 12        | Rp.645.019 |
|                |           |            |

Showing 1 to 1 of 1 entries

# 4. USER GUIDE KARYAWAN

#### 1. Melihat Data Call Out

Pada Halaman Call Out, terdapat tabel yang hanya menampilkan data Call Out berdasarkan badge karyawan tersebut. Berikut cara Melihat data Call Out: Klik menu ADM & Kesejahteraan > Call Out > Data Call Out

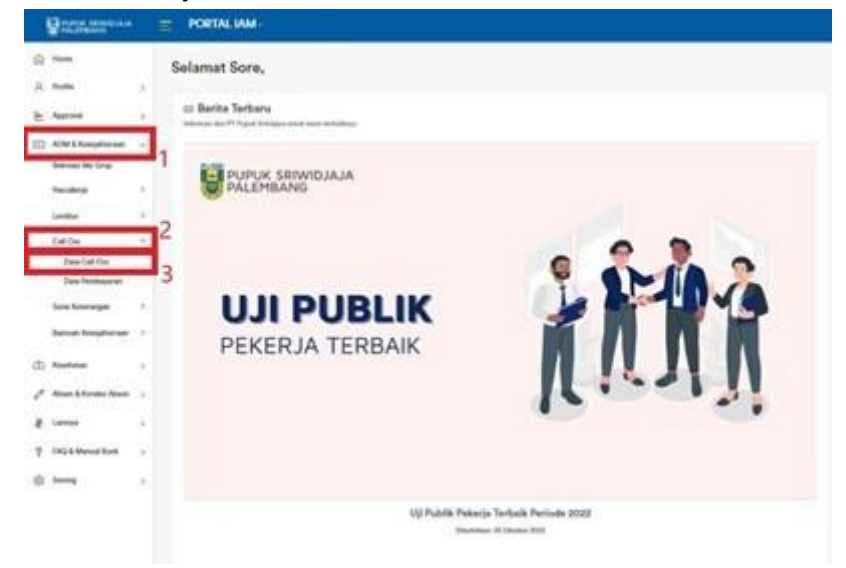

#### Menampilkan Halaman Data Call Out

| 3   | PUPUK SRIWIDJAJA<br>PALEMBANG |   | E PORTAL IAM -              |            |                   |          |             |            | ۵ |  |  |  |  |  |  |  |
|-----|-------------------------------|---|-----------------------------|------------|-------------------|----------|-------------|------------|---|--|--|--|--|--|--|--|
| ណ   | Home                          |   | Data Call Out               |            |                   |          |             |            |   |  |  |  |  |  |  |  |
| 8   | Profile                       | > | Call Out / Data Call Out    |            |                   |          |             |            |   |  |  |  |  |  |  |  |
| Qa- | Approval                      | > |                             |            |                   |          |             |            |   |  |  |  |  |  |  |  |
| ••• | ADM & Kesejahteraan           | ~ |                             |            |                   |          |             |            |   |  |  |  |  |  |  |  |
|     | Rekreasi My Grup              |   | No.                         | SPTD Shift | Hari/Tanggal      | Status   | Approved By | Jumlah Jam |   |  |  |  |  |  |  |  |
|     | Pascakerja                    | > |                             |            |                   |          |             |            |   |  |  |  |  |  |  |  |
|     | Call Out                      | ~ | 1                           |            | Selasa / 2022-11- | Approved | 6930067     | 1          |   |  |  |  |  |  |  |  |
|     | Data Call Out                 |   |                             |            | 08                | Appored  | 050000      | ~1         |   |  |  |  |  |  |  |  |
|     | Data Pembayaran               |   | Showing 1 to 1 of 1 entries |            |                   |          |             |            |   |  |  |  |  |  |  |  |
|     | Surat Keterangan              | > |                             |            |                   |          |             |            |   |  |  |  |  |  |  |  |
|     | Bantuan Kesejahteraan         | > |                             |            |                   |          |             |            |   |  |  |  |  |  |  |  |
| ٦   | Kesehatan                     | > |                             |            |                   |          |             |            |   |  |  |  |  |  |  |  |
| 0   | Absen & Koreksi Absen         | > |                             |            |                   |          |             |            |   |  |  |  |  |  |  |  |
| ð   | Lainnya                       | > |                             |            |                   |          |             |            |   |  |  |  |  |  |  |  |
| 9:  | FAQ & Manual Book             | > |                             |            |                   |          |             |            |   |  |  |  |  |  |  |  |

#### 2. Melihat Data Pembayaran

Pada halaman Data Pembayaran, Karyawan dapat melihat data pembayaran call out yang telah di-approve oleh admin. Berikut cara melihat Data Pembayaran:

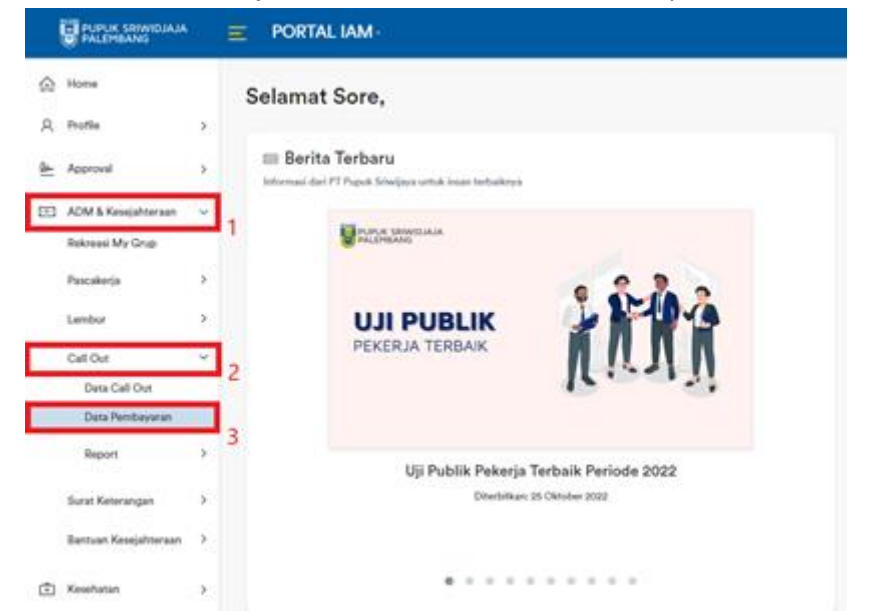

## Klik pada menu ADM & Kesejahteraan > Call Out > Data Pembayaran

## Maka akan menampilkan halaman Data Pembayaran

|            | PUPUK SRIWIDJAJA      |     |                   | RTAL IAM          |          |    |            |             |           |      |        |  |                 |   |        | ₽  |        |     |  |
|------------|-----------------------|-----|-------------------|-------------------|----------|----|------------|-------------|-----------|------|--------|--|-----------------|---|--------|----|--------|-----|--|
| ŵ          | Home                  |     | Data              | Pembay            | aran     |    |            |             |           |      |        |  |                 |   |        |    |        |     |  |
| R          | Profile               | >   | Call Ou           | t / Data Perr     | nbayaran |    |            |             |           |      |        |  |                 |   |        |    |        |     |  |
| <u>Der</u> | Approval              | >   |                   |                   |          |    |            |             |           |      |        |  |                 |   |        |    |        |     |  |
| -10        | ADM & Kesejahteraan   | ~   | Show 10 + entries |                   |          |    |            |             |           |      |        |  |                 |   |        |    |        |     |  |
|            | Rekreasi My Grup      |     |                   | Tgl.              |          |    |            |             |           |      |        |  | Unit            | J | umlah  |    |        |     |  |
|            | Pascakerja            | >   | No.               | Bayar †↓          | Badge    | ţţ | Periode ↑↓ | Golongan ↑↓ | Pekerjaan | n î↓ | Alasan |  | Kerja 1         |   | Jam    | 1  | Upah   | î↓  |  |
|            | Lembur                | >   |                   |                   |          |    |            |             |           |      |        |  |                 |   |        |    |        |     |  |
|            | Call Out              | >   | 1.                | 11-2022           |          |    | 2022-11-01 | зB          | test2     |      | test2  |  | DEP.            |   | 1      |    | Rp.    |     |  |
|            | Surat Keterangan      | >   |                   |                   |          |    |            |             |           |      |        |  | OPERASI<br>P-VI |   |        |    | 60.325 |     |  |
|            | Bantuan Kesejahteraan | >   |                   |                   |          |    |            |             |           |      |        |  |                 |   |        |    |        |     |  |
| Ē          | Kesehatan             | >   | Showir            | ng 1 to 1 of 1 er | ntries   |    |            |             |           |      |        |  |                 |   | Previo | JS | 1 Ne   | ext |  |
| ß          | Absen & Koreksi Absen | >   |                   |                   |          |    |            |             |           |      |        |  |                 |   |        |    |        |     |  |
| 50         | Lainna                |     |                   |                   |          |    |            |             |           |      |        |  |                 |   |        |    |        |     |  |
| 8          | Lainnya               | ,   |                   |                   |          |    |            |             |           |      |        |  |                 |   |        |    |        |     |  |
| ?          | FAQ & Manual Book     | >   |                   |                   |          |    |            |             |           |      |        |  |                 |   |        |    |        |     |  |
| ഹ          | Setting               | × . |                   |                   |          |    |            |             |           |      |        |  |                 |   |        |    |        |     |  |